# **Table of Contents**

| Table of Contents                                                         | 1 |
|---------------------------------------------------------------------------|---|
| MS Bookings                                                               | 2 |
| Exporting Data from MS Bookings                                           | 3 |
| Publish An Online Calendar (Faculty Office Hours) with Microsoft Bookings | 6 |

MS Bookings

Exporting data from MS Bookings.

• Open Excel:

1. Click the **Data** option from the ribbon tools.

| AutoSave 💽 Off)      | <b>B</b> 9~ C~     |                                                                                                    | <i>р</i>         | ogen, bok (observation) | terrange bernari 🕴 | <b>T</b> –                           | $\Box$ ×           |
|----------------------|--------------------|----------------------------------------------------------------------------------------------------|------------------|-------------------------|--------------------|--------------------------------------|--------------------|
| File Home            | Insert Draw        | Page Layout                                                                                                    | Data             | Review View H           | Help ACROBAT       | 🖻 Share 🛛 🖓 🛛                        | Comments           |
| Get<br>Data ~        | Refresh<br>All ~   | Image: Constraint of the second second s | 2↓ ZA<br>Z↓ Sort | Filter                  | Columns to v ₪     | What-If Forecast<br>Analysis - Sheet | 回日<br>Outline<br>~ |
| Get & Transform Data | Queries & Connecti | Data Types                                                                                                    |                  | Sort & Filter           | Data Tools         | Forecast                             | ~                  |

- From the Data tab:
  - 2. Click Get Data
  - 3. Click From Online Service
  - 4. Click From Microsoft Exchange Online

|               | AutoSave Off      | 89                   | ~ Q ~ | <b>⊽</b> B | ook1 - Exce        | 1                 | P                   |               | -                              | landing lan          | - 0  | Ť                            | - 🗆       | ×        |
|---------------|-------------------|----------------------|-------|------------|--------------------|-------------------|---------------------|---------------|--------------------------------|----------------------|------|------------------------------|-----------|----------|
|               | File Home         | Insert               | Draw  | Page La    | ayout Fo           | ormulas           | Data                | Review \      | /iew H                         | Help ACRC            | DBAT | 🖻 Share                      | 🖓 Comn    | nents    |
|               | Get<br>Data ~     | Refresh<br>All ~     |       | Stocks     | Geograp            | hy ⊽              | 2↓ ZA<br>AZ<br>Sort | Filter        | ear<br>apply<br><b>dvanced</b> | Text to<br>Columns 🖏 |      | What-If For<br>Analysis ~ Sł | ecast Out | line     |
| Ge            | From <u>F</u> ile |                      | >     |            | Data Types         |                   |                     | Sort & Filter |                                | Data Too             | ls   | Forecast                     |           | ~        |
| ,             |                   |                      | ;     |            |                    |                   |                     |               |                                |                      |      |                              |           | ~        |
| -             | From <u>D</u> at  | abase                | ,     | D          | E                  | F                 | G                   | Н             | 1                              | J                    | K    | L                            | М         | <b>^</b> |
| 2             | From <u>A</u> zu  | ire 3                | >     |            |                    |                   |                     |               |                                |                      |      |                              |           |          |
| 4<br>5<br>6   | From Onli         | ine S <u>e</u> rvice | ıs ≻  | S Fr       | om Sharel          | 4<br>Onlin        | e <u>L</u> ist      |               |                                |                      |      |                              |           |          |
| 7             | From Oth          | er Sources           | >     | Fr         | om Microsof        | ft <u>E</u> xchai | nge Online          |               |                                |                      |      |                              |           |          |
| 9<br>1(<br>1) | Combine           | <u>Q</u> ueries      | >     | Fr         | om <u>D</u> ynamic | s 365 (o          | nline)              |               |                                |                      |      |                              |           |          |
| 1)<br>1)      | Launch Powe       | er Query Edi         | itor  | f Fr       | om <u>F</u> aceboo | k                 |                     |               |                                |                      |      |                              |           |          |
| 1:            | Query Option      | ns                   |       | Fr         | om Salesfor        | ce Objec          | ts                  |               |                                |                      |      |                              |           |          |
| 17<br>18      | 3                 |                      |       | Fr         | om Salesfor        | ce Repo           | rts                 |               |                                |                      |      |                              |           |          |
| 19            |                   |                      | -     |            |                    |                   |                     | -             |                                |                      |      |                              |           |          |

5. Find the Mailbox address. From the MS Bookings URL take only the portion that looks like an email, that is the mailbox address.

 e.g., https://outlook.office365.com/owa/calendar/CITTraining@myeasternct.onmicrosoft.com/bookings/texijqmVikmIBfw0La\_Avg2

6. Click OK

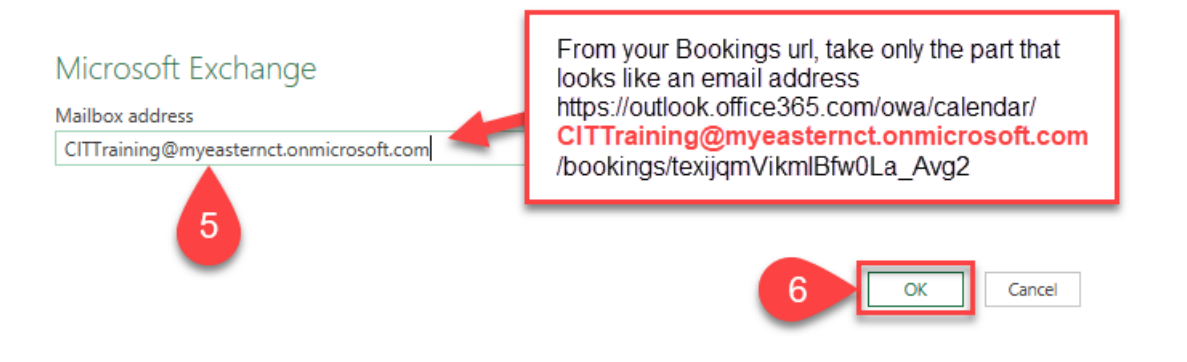

7. Click on the Microsoft account option

### Microsoft Exchange

 $\times$ 

| Exchange account  | CITTraining@myeasternct.onmicrosoft.com                                                  |
|-------------------|------------------------------------------------------------------------------------------|
| Microsoft account | Email Address<br>CITTraining@myeasternct.onmicrosoft.com<br>Password<br>UPN (optional) ① |
|                   | Back Connect Cancel                                                                      |

- 8. On the Microsoft account window
   9. Click Sign in

|                   | Microsoft Exchange                      | $\times$ |
|-------------------|-----------------------------------------|----------|
| Exchange account  | CITTraining@myeasternct.onmicrosoft.com |          |
| Microsoft account | You aren't signed in.                   |          |
|                   | Back Connect Ca                         | ancel    |

10. Click on your Eastern O365 account when prompted.
Sign in with your ECSU credentials and authenticate if requested.

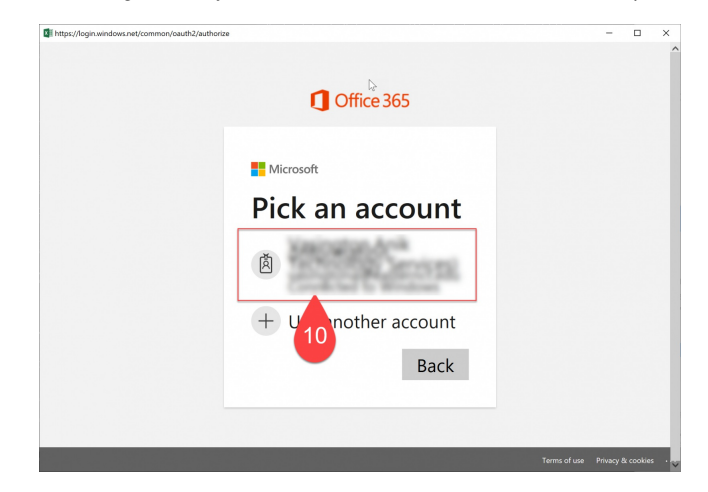

11. Click Connect

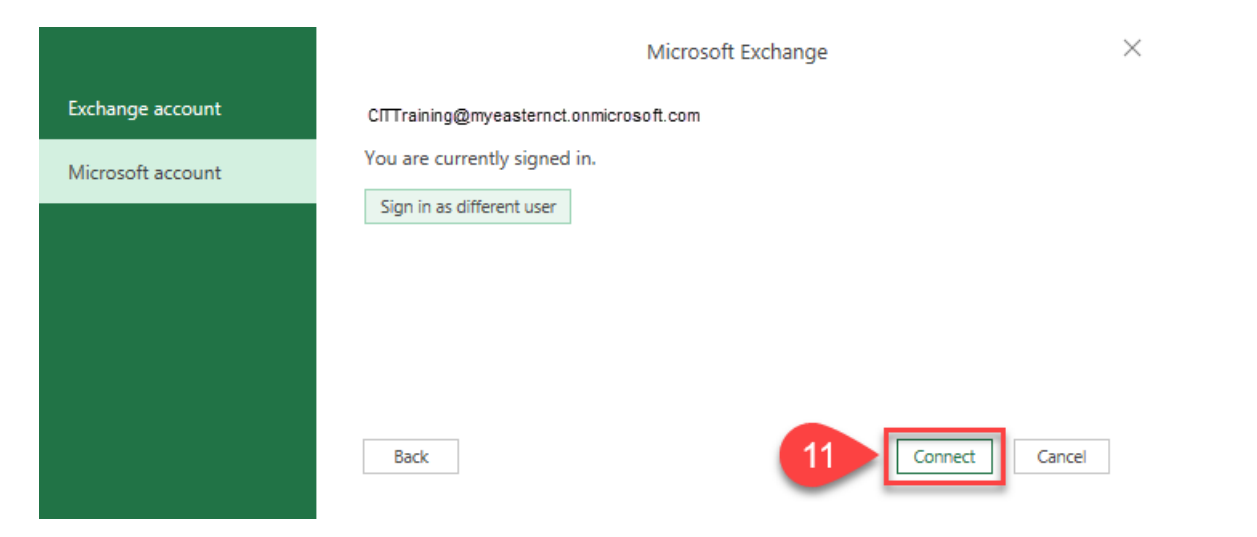

- Select **People** or other data you wish to export.
   Click **Transform Data**

| As                                                                                  |
|-------------------------------------------------------------------------------------|
| ngon, Ank<br>Tan, Angela<br>Ing, Ban<br>Kamarla, J<br>IngR, Cathy<br>Elso, Kiterpel |
| lan, Angela<br>Ing, Ban<br>Nameriti, J<br>Intelf, Cathy                             |
| ing, Ban<br>Hamarita, J<br>Hould, Casthy<br>Houl, Kiteschell                        |
| mult, Cathy                                                                         |
| mult, Cathy                                                                         |
| NAME OF TAXABLE PARTY.                                                              |
|                                                                                     |
| tery, later                                                                         |
| tos, Miriam                                                                         |
| n, Dugberge                                                                         |
| est, Prederich                                                                      |
| aday, Brianna                                                                       |
| -                                                                                   |
| alley, Karsen                                                                       |
| duith, issense                                                                      |
| . dorotheat                                                                         |
| discillant, anyt                                                                    |
| ean, Anne                                                                           |
| it, Drew                                                                            |
|                                                                                     |

This article contains the following contents:

- Overview of Microsoft Bookings
- How Microsoft Bookings works
- Publish your business calendar online

## **Overview of Microsoft Bookings**

Microsoft Bookings makes scheduling and managing appointments a breeze. Bookings include a web-based booking calendar and integrates with Outlook to optimize your staff's calendar and give your customers the flexibility to book a time that works best for them. Automated notification emails reduce no-shows and enhance customer satisfaction, and organizations save time with a reduction in repetitive scheduling tasks. With built-in flexibility to customize, Bookings can be designed to fit the situation and needs of many different parts of an organization.

## Bookings has three primary components:

A booking page where your customers and clients can schedule appointments with the staff member who should provide the service or run the appointment. This web-based scheduling page can be shared via a direct link, your Facebook page, and even through link embedding within your website. A web app that contains a set of web-based, business-facing pages where Bookings calendar owners and administrators within an organization can define appointment types and details, manage staff schedules and availability, set business hours, and customize how appointments are scheduled. These pages allow for versatility and the ability to customize a Bookings calendar to fit the diverse needs of the person or organization. A business-facing mobile app where Bookings calendar owners and administrators can see all of their appointments, access customer lists and contact information, and make manual bookings on the go.

### How Microsoft Bookings works

As with all of the Microsoft 365 apps, Bookings is a tile in the app launcher. Click the tile to launch the app or select the app launcher, and then select Bookings. The first time you open the app, you'll see the home page, which includes tabs on the left to navigate between pages and several prominent tiles that guide you through the setup and introduce new features.

Publish your business calendar online with Microsoft Bookings

Step 1: Enter your business information: <u>https://support.microsoft.com/en-us/office/enter-your-business-information-828a17db-956a-401e-bb62d153b6dffd53</u>

Step 2: Set your scheduling policies: <u>https://support.microsoft.com/en-us/office/set-your-scheduling-policies-4b2c84ec-64d3-4027-af4c-40f69e7b37c9</u>

Step 3: Define your service offerings: <u>https://support.microsoft.com/en-us/office/define-your-service-offerings-in-microsoft-bookings-4a1c391e-524f-48e0-bef8-185df3a9634b</u>

Step 4: Create your staff list: https://support.microsoft.com/en-us/office/create-your-staff-list-298c529b-407b-4a2b-b2c5-6e77a9d1f07f

Step 5: Set employee working hours: <u>https://support.microsoft.com/en-us/office/set-employee-working-hours-0968717e-b61f-4b06-987c-6c1464541782</u>

Step 6: Schedule business closures, time off, and vacation time: <u>https://support.microsoft.com/en-us/office/schedule-business-closures-time-off-and-vacation-time-e3c0a4ee-e3d8-4fbe-bd8f-16d1c712d1f4</u>

Step 7: Publish or unpublish your booking page: <u>https://support.microsoft.com/en-us/office/publish-or-unpublish-your-booking-page-4fb0235c-01e7-4447-bf91-0915c21b84ad</u>

Step 8: Create and staff your bookings: <u>https://support.microsoft.com/en-us/office/create-and-staff-your-bookings-03a9acc9-f29c-456b-9fb2-0f49474b2708</u>

(Go back to top)